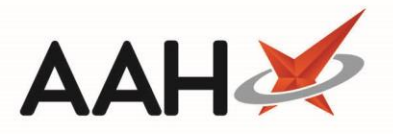

# Viewing a Drug Family from the Restrictions Manager

#### 1. From the Restrictions Manager, search for and highlight an item.

| ProScript Connect ▼<br>23 January 2018 16:40 | Search (CTRL+S)                                   |                                                                                            |          | 🗂   Responsib              | le Pharmacist \ | /ictoria S | mith   User The Supervisor |   | ×     |  |
|----------------------------------------------|---------------------------------------------------|--------------------------------------------------------------------------------------------|----------|----------------------------|-----------------|------------|----------------------------|---|-------|--|
| My shortcuts 🕂                               |                                                   |                                                                                            |          |                            |                 |            |                            |   |       |  |
| Reprints                                     | Search Workflow Manager Restrictions Management × |                                                                                            |          |                            |                 |            |                            |   |       |  |
| F6                                           | F1 - View Far                                     | amily F2 - Edit Restriction F3 - Add Restriction F4 - Edit Excluded Suppliers Drug Notes 💌 |          |                            |                 |            |                            |   |       |  |
| F2                                           | Filters                                           |                                                                                            |          |                            |                 |            |                            |   |       |  |
| Ordering                                     | Drug Search                                       | n Amox 250 Caps                                                                            |          | Show Only Restricted Items |                 |            |                            |   |       |  |
| RMS                                          | Restriction T                                     | Type Default (Walk In)                                                                     | •        |                            |                 |            |                            |   |       |  |
| Ctrl R                                       |                                                   |                                                                                            |          |                            |                 |            |                            |   |       |  |
| Overdue Scripts<br>F8<br>MDS Scripts Due     | Pip Code                                          | Product Name                                                                               | Supplier | Manufacturer               | Wholesaler      | AGB        | Override Code              |   |       |  |
|                                              | 1082197                                           | Amoxicillin 250mg caps (21)                                                                |          | IEVA                       |                 |            |                            |   |       |  |
| SDM                                          | 1011980                                           | Amoxicillin 250mg caps (100)                                                               |          | CROSS-PHARMA               |                 |            |                            |   | -11   |  |
| Ctrl M                                       | 1090323                                           | Amoxicillin 250mg caps (21)                                                                |          | CROSS-PHARMA               |                 |            |                            |   | -1    |  |
| EPS R2                                       | 1079714                                           | Amoxicillin 250mg caps (21)                                                                |          | MYLAN                      |                 |            |                            |   |       |  |
| MLP                                          | 1079706                                           | Amoxicillin 250mg caps (21)                                                                |          | MYLAN                      |                 |            |                            |   |       |  |
|                                              | 1056605                                           | Amoxicillin 250mg caps (500)                                                               |          | MYLAN                      |                 |            |                            |   |       |  |
| MUR                                          | 1073469                                           | Amoxicillin 250mg caps (15)                                                                |          | KENT                       |                 |            |                            |   |       |  |
| Stock<br>Self Service Portal<br>Ctrl I       | 1083567                                           | Amoxicillin 250mg caps (21)                                                                |          | KENT                       |                 |            |                            |   |       |  |
|                                              | 1006345                                           | Amoxicillin 250mg caps (500)                                                               |          | KENT                       |                 |            |                            |   |       |  |
|                                              | 1083773                                           | Amoxicillin 250mg caps (21)                                                                |          | RANBAXY                    |                 |            |                            |   |       |  |
| MDS F11                                      | 1002609                                           | Amoxicillin 250mg caps (500)                                                               |          | RANBAXY                    |                 |            |                            |   |       |  |
| Support Centre                               | 1081686                                           | Amoxicillin 250mg caps (21)                                                                |          | ACTAVIS                    |                 |            |                            |   |       |  |
|                                              | 1059245                                           | Amoxicillin 250mg caps (21)                                                                |          | NEOLAB                     |                 |            |                            |   |       |  |
| NMS                                          | 1120708                                           | Amoxicillin 250mg caps (21)                                                                |          | MILPHARM                   |                 |            |                            |   |       |  |
| MDS Prep                                     | 1094200                                           | Amoxicillin 250mg caps (21)                                                                |          | LPC                        |                 |            |                            |   |       |  |
|                                              | 1108646                                           | Amoxicillin 250mg caps (21)                                                                |          | ALMUS                      |                 |            |                            |   | Ŧ     |  |
|                                              |                                                   |                                                                                            |          |                            |                 |            |                            | × | Close |  |

### 2. Press [F1 - View Family].

3. The selected drug's family displays in the grid.

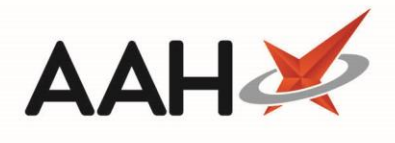

| ProScript Connect<br>23 January 2018 16:42 | Search (CTRL+S)                                             |                       |                                                                           | $oldsymbol{III}$   Responsible Pharmacist Victoria Smith   User The Supervisor |                                           |            |     |               |   |       |
|--------------------------------------------|-------------------------------------------------------------|-----------------------|---------------------------------------------------------------------------|--------------------------------------------------------------------------------|-------------------------------------------|------------|-----|---------------|---|-------|
| My shortcuts                               | Search V                                                    | Vorkflow Manager      | Restrictions Mana                                                         | agement 🗙                                                                      |                                           |            |     |               |   |       |
| F6<br>Redeem Owings                        | F1 - View Family F2 - Edit Restriction F3 - Add Restriction |                       |                                                                           | dd Restriction F4 - E                                                          | F4 - Edit Excluded Suppliers Drug Notes 👻 |            |     |               |   |       |
| F2<br>Ordering                             | Filters Drug Search Drug Sear                               |                       | rch 🔹 🔍 🔲 Show Only Restricted Items 📄 Show Discontinued Restricted Items |                                                                                |                                           |            |     |               |   |       |
| RMS<br>Ctrl R                              | Restriction -                                               | Type Default (Walk Ir | n)                                                                        | •                                                                              | •                                         |            |     |               |   |       |
| Overdue Scripts                            | Pip Code                                                    | Product Name          |                                                                           | Supplier                                                                       | Manufacturer                              | Wholesaler | AGB | Override Code |   |       |
| MDS Scripts Due                            | 1196237                                                     | Amoxicillin 250mg ca  | aps (15)                                                                  |                                                                                | ALMUS                                     |            |     |               |   |       |
|                                            | 1216167                                                     | Amoxicillin 250mg ca  | aps (15)                                                                  |                                                                                | FLAMINGO PHARMA                           |            |     |               |   | _     |
| SDM<br>Ctrl M                              | 1073469                                                     | Amoxicillin 250mg ca  | aps (15)                                                                  |                                                                                | KENT                                      |            |     |               |   | Ξ     |
| EPS R2                                     | 5012919                                                     | Amoxicillin 250mg ca  | aps (15)                                                                  |                                                                                | VIRTUAL GENERIC                           |            |     |               |   |       |
| Ctrl E                                     | 6044556                                                     | Amoxicillin 250mg ca  | aps (15)                                                                  | AAH                                                                            |                                           |            |     |               |   |       |
| WILF                                       | 1077361                                                     | Amoxicillin 250mg ca  | aps (15)                                                                  | AAH                                                                            | AAH                                       |            |     |               |   |       |
| MUR                                        | 8151292                                                     | Amoxicillin 250mg ca  | aps (15)                                                                  | OTCD                                                                           |                                           |            |     |               |   |       |
| Stock                                      | 8041733                                                     | Amoxicillin 250mg ca  | aps (15)                                                                  | SPL                                                                            |                                           |            |     |               |   |       |
|                                            | 8563678                                                     | Amoxicillin 250mg ca  | aps (15)                                                                  | THGN                                                                           |                                           |            |     |               |   |       |
| Self Service Portal<br>Ctrl I              | 6202055                                                     | Amoxicillin 250mg ca  | aps (15)                                                                  | TRDNT                                                                          |                                           |            |     |               |   |       |
| MDS                                        | 1207414                                                     | Amoxicillin 250mg ca  | aps (21)                                                                  |                                                                                | ACCORD HEALTH                             |            |     |               |   |       |
| F11<br>Support Centre                      | 1081686                                                     | Amoxicillin 250mg ca  | aps (21)                                                                  |                                                                                | ACTAVIS                                   |            |     |               |   |       |
|                                            | 1108646                                                     | Amoxicillin 250mg ca  | aps (21)                                                                  |                                                                                | ALMUS                                     |            |     |               |   |       |
| NMS                                        | 1121680                                                     | Amoxicillin 250mg ca  | aps (21)                                                                  |                                                                                | BRISTOL LABS                              |            |     |               |   |       |
| MDS Prep                                   | 1210749                                                     | Amoxicillin 250mg ca  | aps (21)                                                                  |                                                                                | BROWN&BURK                                |            |     |               |   |       |
|                                            | 1090323                                                     | Amoxicillin 250mg ca  | aps (21)                                                                  |                                                                                | CROSS-PHARMA                              |            |     |               |   | Ŧ     |
|                                            |                                                             |                       |                                                                           |                                                                                |                                           |            |     |               | × | Close |

## **Revision History**

| Version Number | Date            | Revision Details | Author(s)            |
|----------------|-----------------|------------------|----------------------|
| 1.0            | 15 October 2019 |                  | Joanne Hibbert-Gorst |
|                |                 |                  |                      |
|                |                 |                  |                      |

### **Contact us**

For more information contact: **Telephone: 0344 209 2601** 

Not to be reproduced or copied without the consent of AAH Pharmaceuticals Limited 2019.